| RÉSEAU QUÉBÉCOIS |
|------------------|
| DE LA TÉLÉSANTÉ  |
| (RQT)            |

# SUIVIS VIRTUELS EN MILIEU DE VIE

Fin de suivi

### ÉTAPE 1 – Ajout de la tâche « Fin de suivi »

Lorsqu'il y a une fin de suivi virtuel, il est recommandé de compléter le formulaire « **Fin de suivi TSD** » afin d'indiquer la raison pour laquelle le patient ne sera plus suivi de façon virtuelle. Vous devez vous rendre dans l'onglet « **Trajectoire de soins** » pour le compléter.

|                                                                                                    | Tâches (+) C                                                                          | Fin de suivi TSD                                                                                                    |  |  |  |  |
|----------------------------------------------------------------------------------------------------|---------------------------------------------------------------------------------------|----------------------------------------------------------------------------------------------------|--|--|--|--|
|                                                                                                    | Afficher Toutes Non résolues                                                          | Toutes les données actualisables sont à jour.                                                                                                    |  |  |  |  |
|                                                                                                    | Grouper Date d'échéance V                                                             | Fin de suivi TSD<br>Afficher thistorique                                                                                                    |  |  |  |  |
|                                                                                                    | ▼ Aujourd'hui                                                                         |                                                                                                    |  |  |  |  |
| Suivi Coordination                                                                                                    | Fin de Echéance il y a < 15 minutes ()<br>suivi TSD<br>Suivi TSD provincial harmonisé | Date debut 2021-05-31 Date fin 2021-06-01                                                                                                    |  |  |  |  |
|                                                                                                    | <ul> <li>Prochains rendez-vous</li> </ul>                                             | Motif de la Fin de Déménagement V 4                                                                                                    |  |  |  |  |
| Tâches Traiectoire                                                                                                    | ll n'y a aucune tâche à afficher.                                                     | Note le patient change de région                                                                                                    |  |  |  |  |
| Tâcha 2 Hajectoire                                                                                                    | ▼ Références                                                                          |                                                                                                    |  |  |  |  |
| Rénenses aux formulaires de contrat                                                                                                    | Ajouter une note de suivi                                                             | Historiques Visites                                                                                                    |  |  |  |  |
| Reponses aux formulaires de con:                                                                                                    | D Ajouter une date significative Visite Date Raison Durée de l'hospitalisation        |                                                                                                    |  |  |  |  |
| MPOC (CHUS)                                                                                                    | Initier une trajectoire                                                               |                                                                                                    |  |  |  |  |
| Réponses aux formulaires de consentements<br>Évaluation d'admissibilité<br>Suivi TSD provincial harmonisé<br>Fin de suivi TSD<br>Notes de suivi |                                                                                       | Sulvi post-TSD Z Aucun Précision Sons à domicile Sons à domicile MD Specialize(Unique spécializee MD Famille/ Clinique médicale C regrammer Trajectoire de soins Autre |  |  |  |  |
| Formulaire Clinique – Planification e de 2 su                                                                                                   |                                                                                       | Identification de l'usager                                                                                                    |  |  |  |  |
|                                                                                                    |                                                                                       | Etablissement Centre hospitalier de l'Université de Montréal (CHUM) (06) RLS d'appantenance. RLS de Hochelaga - Mercier-Ouest - Rosemont<br>de Tusager                 |  |  |  |  |
|                                                                                                    |                                                                                       | Nom de familie du Robillard 5 Nom de familie de Tremblay<br>père la mère*                                                                                              |  |  |  |  |
|                                                                                                    |                                                                                       | Terminé Engreistrar la brouillen Ráinitializar Ingeraction Sausananté 5.17-19                                                                                          |  |  |  |  |

## ÉTAPE 2 – Sortir d'une trajectoire de soins

Lorsque le suivi du patient se termine, la trajectoire de soins doit également être terminée pour ce dernier. Vous devez donc effectuer une « Sortie de la trajectoire » pour chacune d'elles qui sont actives :

- 1. Ouvrez le dossier du patient;
- 2. Sélectionnez l'onglet « Trajectoires de soins »;
- 3. Sélectionnez « Sortie de la trajectoire » sur la trajectoire visée;
- 4. Sélectionnez la raison de cette sortie et confirmez le tout en cliquant sur « Sortie de la trajectoire ».

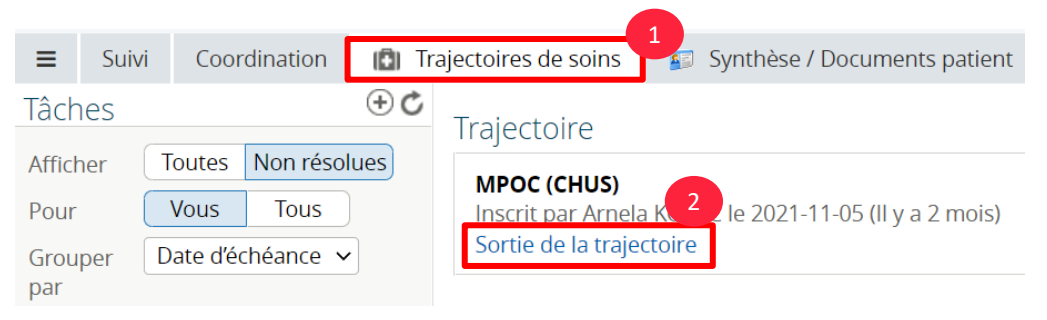

| Tâches<br>Afficher Toutes Non réso<br>Pour Vous Tous<br>Grouper Date d'échéance V | Trajectoire Initier une trajectoire                    |
|-----------------------------------------------------------------------------------|--------------------------------------------------------|
| <ul> <li>Aujourd'hui</li> </ul>                                                   | Commentaire (Uniquement visible par un administrateur) |
| ll n'y a aucune tâche à afficher.                                                 |                                                        |
| ▼ Prochains rendez-vous                                                           |                                                        |
| ll n'y a aucune tâche à afficher.                                                 | Sortie de la trajectoire Annuler                       |
| ▼ Références                                                                      | Affichage de 1 sur 1                                   |
| Ajouter une note de suivi                                                         | •                                                      |

### ÉTAPE 3 – Désactiver le dossier du patient

Vous devez également désactiver le dossier d'un patient :

- 1. Dans le dossier du patient, sélectionnez l'onglet « Suivi »;
- 2. Sélectionnez ensuite « Plan de suivi »;
- 3. Effectuez un clique-droit à l'aide de votre souris et choisissez « Suppression de toutes les activités »;
- 4. Appuyez sur l'icône « Assigner au patient »;
- 5. Faites une sauvegarde;
- 6. Désactivez le dossier du patient.

| Suivi Ordina      | tion Di Trajectoires de soins                                                                                                    | 🗊 Synthèse | / Documents patient | Portail patients | 😰 Détails du patient                                                                                                    | Rapports cliniques                                                                                                    | 5                                      |         |            |
|-------------------|----------------------------------------------------------------------------------------------------|------------|---------------------|------------------|----------------------------------------------------------------------------------------------------|----------------------------------------------------------------------------------------------------|----------------------------------------|---------|------------|
| Activités         | Protocoles et activités                                                                                                    | génériqu   | les                 | Plan de su       | ivi du patient                                                                                                    |                                                                                                    |                                        |         |            |
| Signes vitaux     | Protocoles génériques                                                                                                    | Pro        | otocoles favoris    |                  |                                                                                                    | 1222222                                                                                                    | ())))))))))))))))))))))))))))))))))))) | <b></b> | 4          |
| 📑 Plan de suivi 💋 | Q                                                                                                    |            | ¢                   |                  | Ç =?                                                                                                    |                                                                                                    |                                        | 74 🛲    | - <b>X</b> |
|                   | Protocole<br>HAR-GEN-<br>Autoevaluation Consulta<br>tion de la bibliothèque<br>santé<br>HAR-Sen-<br>Autoevaluation Rendez-<br>nordessionnel de la santé<br>HAR-GEN-Satisfaction à<br>régard des TSD<br>MTL-DB-Glycémie AC<br>MTL-DB-Glycémie AC<br>MTL-DB-Glycémie AS | Moment     | Activité            | <                | N-Autoévaluation_Consultation<br>N-Autoévaluation_Rendez-vous<br>pm (PRN)<br>I-Autoévaluation_Consultation de<br>Créer à pa<br>Édition de<br>Suppressi<br>Suppressi<br>Retirez to | jú<br>de la bibliothèque santé<br>i avec un professionnel de la<br>de la bibliothèque santé<br>ritri de<br>la série<br>on de cette activité<br>on de la série<br>utes les activités récurre | santé                                  |         |            |
|                   |                                                                                                    |            |                     |                  | <u>_</u>                                                                                                    |                                                                                                    |                                        |         | + ×        |

| Sauvegarde du protocole |                                 |                       |                                 | + ×     |
|-------------------------|---------------------------------|-----------------------|---------------------------------|---------|
| Suspendre à partir de   | <ul> <li>Aucun</li> </ul>       | Reprendre à partir de | <ul> <li>Aucun</li> </ul>       |         |
|                         | <ul> <li>Aujourd'hui</li> </ul> |                       | <ul> <li>Aujourd'hui</li> </ul> |         |
|                         | <ul> <li>Date</li> </ul>        |                       | <ul> <li>Date</li> </ul>        |         |
| R                       |                                 |                       |                                 |         |
| Sauvegarder             |                                 |                       |                                 | Annuler |

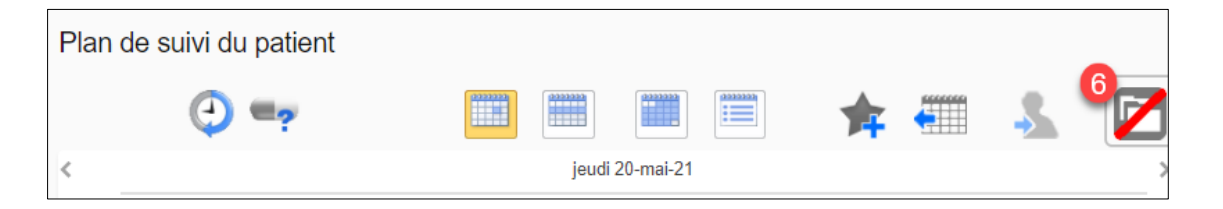

Pour terminer, vous devez retirer le groupe virtuel du cercle de soins afin de ne pas permettre au patient d'utiliser la messagerie :

- Trouvez l'élément « Groupe virtuel » sous le menu « Coordination » → « Cercle de soins » du profil du patient;
- 2. Cliquez sur le bouton « Modifier »;
- 3. Cliquez sur « Désactivez Maintenant »;
- 4. Cliquez sur le bouton « Mettre à jour ».

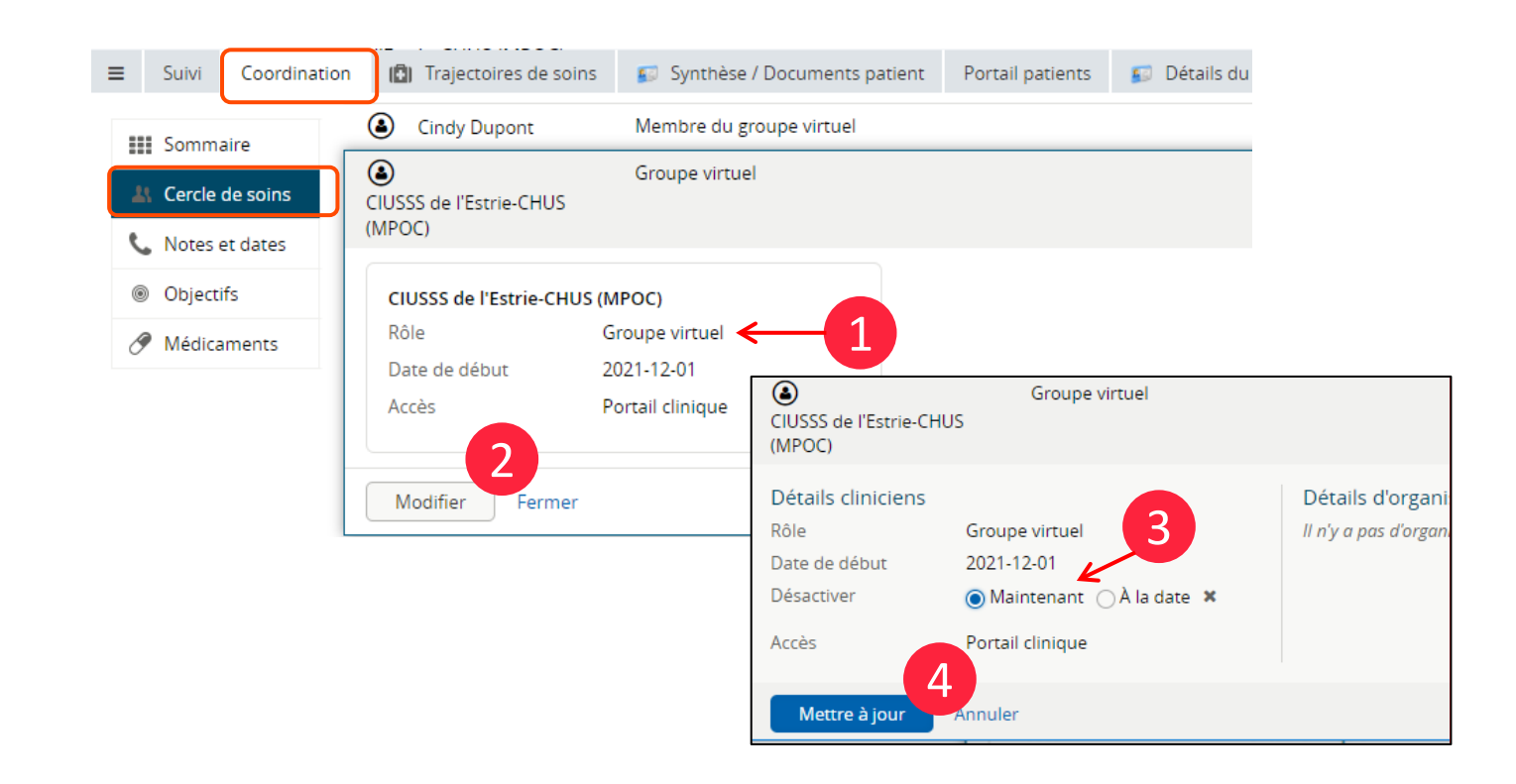

# ATTENTION!

Malgré toutes ces étapes, le patient est toujours en mesure d'accéder à son portail (ex. : il peut consulter la bibliothèque santé). Le seul moyen de lui **retirer définitivement l'accès** est de modifier son mot de passe et de ne pas lui fournir le nouveau mot de passe.

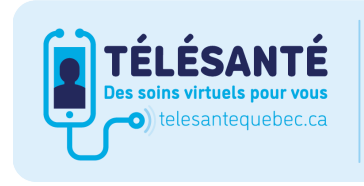

Consultez le site Web du **Réseau québécois de la télésanté** pour l'ensemble des documents et des outils.

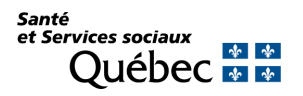